## Mail Merge from Excel file

- 1. Create data file in Excel
- 2. Save and exit Excel (Take careful note of the name of the file and where it was saved.)
- 3. Start Word

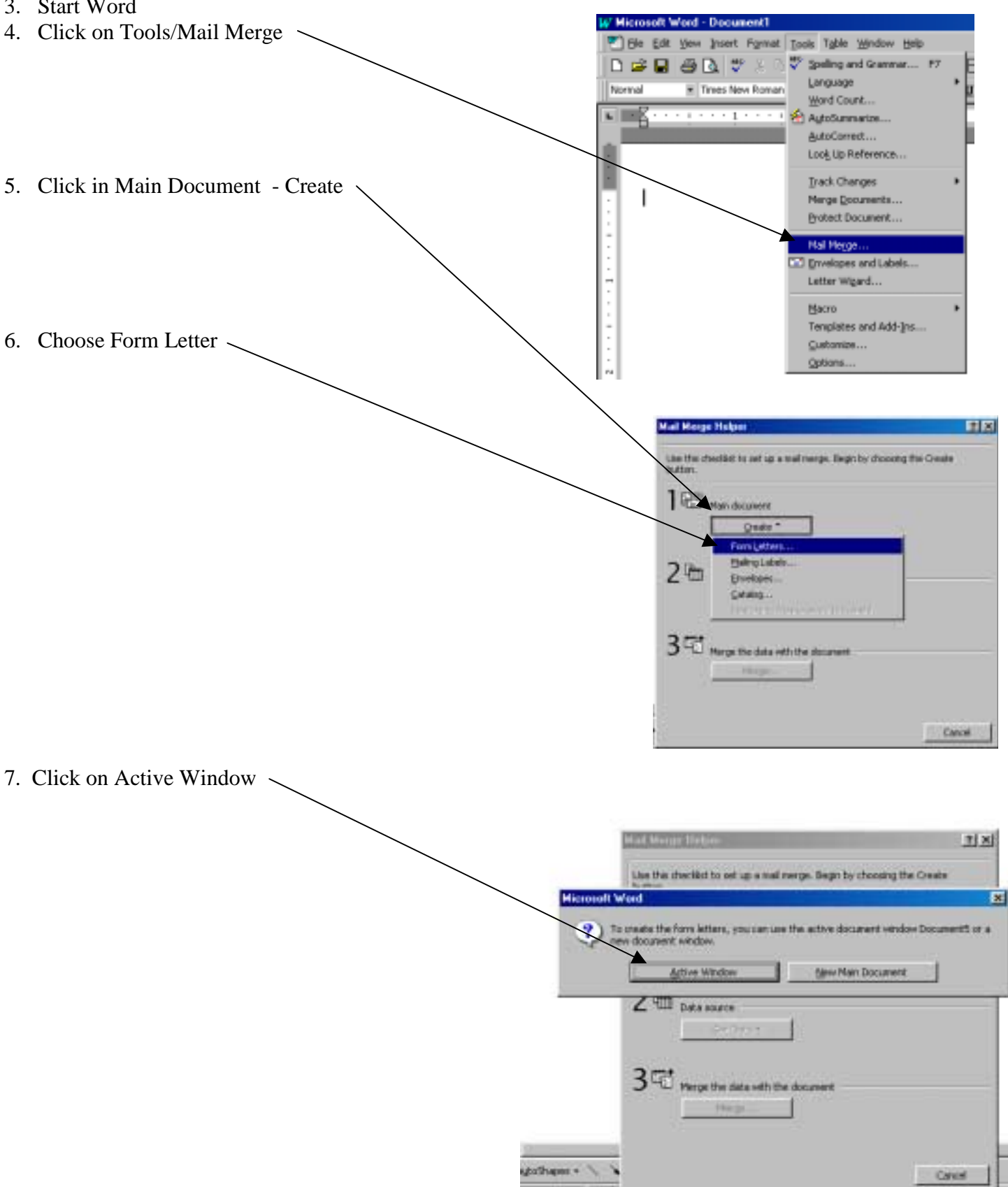

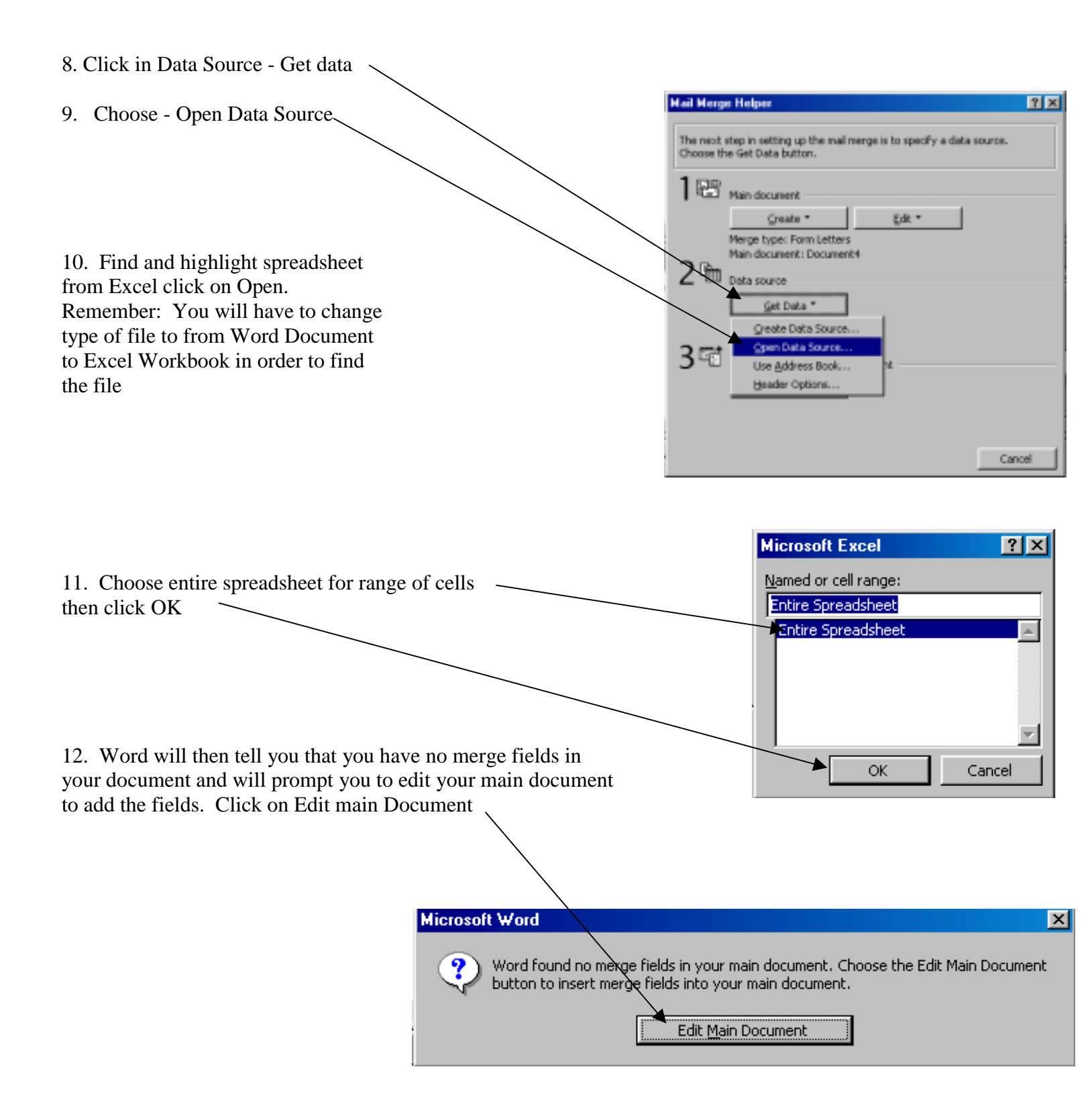

| 12. Continue to type letter- to add merge fields click on the<br>"Insert Merge Field" Pull down menu and choose field to add                                           | W Microsoft Word      Eile Edit View Insert      Insert Merge Field •      Insert Merge Field • |
|----------------------------------------------------------------------------------------------------|----------------------------------------------------------------------------------------------------|
| <ul><li>13. When document is complete click on Tools&gt; Mail Merge</li><li>14. Accept the defaults and click on the merge button of the negative statement.</li></ul> | S > Merge        Get Data *      Edt *        Data: NEWTEAH2.NLSIEntire Spreadsheet        Merge the data with the document        Merge the data with the document        Options in effect:        Suppress Blank Lines in Addresses        Merge to new document                                                                                                    |
|                                                                                                    | Merge  Y X    Merge  Merge    Merge                                                                                                    |

15. When window closes it will create a new document that contains the merged data.